## Sol·licitud de Treball de Fi de grau del Catàleg

Facultat de Ciències Polítiques i de Sociologia

 La sol·licitud s'ha de realitzar mitjançant una aplicació informàtica que es troba a la pàgina web: <u>http://sia.uab.cat</u>, s'accedeix per l'opció: <u>Inscripció al</u> <u>Treball de Fi d'Estudis/Pràctiques/Mínor</u>

| UAB<br>at Autonoma de Barcelona                                                 | i tràmits en línia                                                                    | Alumnes PDI                                                                                | PAS                                                                                                    |
|---------------------------------------------------------------------------------|---------------------------------------------------------------------------------------|--------------------------------------------------------------------------------------------|----------------------------------------------------------------------------------------------------|
| Preinscripció                                                                   | Matrícula i expedient                                                                 | Mobilitat i intercanvi                                                                     |                                                                                                    |
| Freinschpelo                                                                    | Matricula l'expedient                                                                 | Mobilitat Tiffer Carifi                                                                    | Alerta                                                                                                    |
| <ul> <li>Preinscripció a Màsters Oficials amb</li> <li>NIU MA (2010)</li> </ul> | Simulador de preus de matrícula                                                       | <ul> <li>Sol·licitud i consulta d'intercanvi OUT<br/>(Estudiants Sortints)</li> </ul>      |                                                                                                    |
| <ul> <li>Preinscripció a Màsters Oficials sense</li> </ul>                      | Verificació de l'horari d'automatrícula                                               | Registre i sol·licitud d'intercanvi IN                                                     | Sol·licitud de reserva                                                                                                 |
| NIU VISA 🥌                                                                      | <ul> <li>Automatrícula d'estudiants de nou<br/>accés</li> </ul>                       | <ul> <li>(Estudiants Entrants)</li> </ul>                                                  | u espais                                                                                                    |
| <ul> <li>Prepagament de la matrícula de<br/>màsters oficials</li> </ul>         | Automatrícula des de dins del campus     (aules reservades)                           | <ul> <li>Consulta la teva sol·licitud d'intercanvi<br/>IN (Estudiants Entrants)</li> </ul> | A partir de dilluns 7 de maig per realitzar<br>les reserves d'espais s'haurà d'accedir<br>mitjançant el servei "Sigm@" |
| <ul> <li>Preinscripció a doctorat amb NIU</li> </ul>                            | <ul> <li>Automatrícula des de fora del campus</li> </ul>                              | Servei de llengües                                                                         |                                                                                                    |
| Registra'm per a doctorat sense NIU                                             | <ul> <li>Automatrícula d'estudiants de doctorat</li> </ul>                            | Simtest: Prova de nivell d'idioma                                                          | Recordeu                                                                                                    |
| VISA                                                                            | <ul> <li>Consulta i reimpressió de matrícula</li> </ul>                               | Serveis                                                                                    | Recordeu utilitzar aquesta pàgina com a                                                                                |
| Pagaments per TPV                                                               | Automodificació de matrícula                                                          | Campus Virtual de la UAB                                                                   | portal d'inici als serveis oferts i no<br>memoritzeu adreces concretes. D'aquesta                                      |
|                                                                                 | <ul> <li>Pla de recerca i activitats de<br/>doctorands</li> </ul>                     | Trasparència del Pla docent                                                                | manera els possibles canvis interns es<br>podran realitzar de forma transparent.                                       |
| Enquestes                                                                       | Inscripció al treball de Fi                                                           | Consulta d'horaris                                                                         |                                                                                                    |
| Enquestes d'avaluació de l'actuació                                             | d'Estudis/Pràctiques                                                                  | <ul> <li>Gestió de paraules de pas</li> </ul>                                              | Connexió https                                                                                                    |
| docent del professorat                                                          | <ul> <li>Consulta de l'expedient acadèmic i de<br/>qualificacions</li> </ul>          | Manteniment dades personals                                                                | L'accés a determinats serveis requereix qu                                                                             |
| Enquestes d'assignatures/mòduls                                                 |                                                                                       | Peticions de serveis informàtics                                                           | el vostre proveïdor d'accès a Internet<br>permeti la connexió <i>https</i> en ports diferen                            |
| Enquestes de matrícula                                                          | Formacio Continuada                                                                   | Sigm@ - Utilitats                                                                          | a l'estàndar (443).                                                                                                    |
| Certificats i títols                                                            | <ul> <li>Preinscripció de màsters, postgraus i<br/>cursos propis sense NIU</li> </ul> | Accés al Webmail PDI/PAS                                                                   |                                                                                                    |
| Sol·licitud de certificats electrònics                                          | <ul> <li>Matrícula de màsters, postgraus i</li> </ul>                                 | <ul> <li>Accés a Correu Alumnes (e-campus)</li> </ul>                                      | Canvi periòdic paraula de pa                                                                                           |
| grau i màster oficial)                                                          | <ul> <li>cursos propis sense NIU</li> </ul>                                           | Sol·licitud de la targeta universitària                                                    | D'acord amb la política de seguretat                                                                                   |
| Sol·licitud de títol                                                            | <ul> <li>Preinscripció de màsters, postgraus i<br/>cursos propis amb NIU</li> </ul>   | Activació de la targeta universitària                                                      | recordem la conveniència de canviar<br>periòdicament la paraula de pas associad                                        |
|                                                                                 | <ul> <li>Matrícula de màsters, postgraus i<br/>cursos propis amb NIU</li> </ul>       |                                                                                            | al vostre NIU. Ho podeu fer ara des d'aque<br>enllaç.                                                                  |
|                                                                                 |                                                                                       |                                                                                            |                                                                                                    |

#### Entrada a l'aplicació de selecció

#### 02-05-2017 Benvingut/da al sistema de Gestió Acadèmica

| Identificació            |                |  |  |  |
|--------------------------|----------------|--|--|--|
| Usuari/a                 |                |  |  |  |
| Contrasenya              |                |  |  |  |
| <ul> <li>Cata</li> </ul> | alà 🔿 Castellà |  |  |  |
| Entrar                   |                |  |  |  |

#### \rm Important: Estudiants de Grau i Màster

El Règim de permanència per a estudiants de Grau i de Màster de la UAB és vigent des del curs 2011-2012. Si heu iniciat estudis de Grau i de Màster de la vabreiroirtat heu de seleccionar el tipus de règim de dedicació dels estudis (Temps complet o Temps parcial) durant el procés de matricula d'aquest curs acadèmic. Si voleu més informació sobre aquesta normativa, premeu aquí

#### Informació

Recordeu que per sortir ordenadament del sistema s'ha de prémer [Desconnexió]. Si esteu més de 10 minuts sense activitat (2 minuts en la consulta d'expedients i en les enquestes de matrícula), la vostra sessió expirarà automàticament.

#### 🛕 Avís

Els requeriments per utilitzar aquest servei son:

| Navegador                                             | Resol·lució             | Java Script    | Plug-in Java                                                                       | Cookies   |
|-------------------------------------------------------|-------------------------|----------------|------------------------------------------------------------------------------------|-----------|
| Explorer 8.x o<br>superior<br>Firefox 27.x o superior | 1024 x 768<br>(16 bits) | 1.3 o superior | No necessari per a<br>la matricula.<br>Altres productes:<br>1.7.0_22 o<br>superior | Activades |

~

A SIGMA utilitzem cookies pel correcte funcionamient de la web. Si continua navegant estarà acceptant el seu ús. Més informació Acceptar

**Cal Identificar-se per accedir-hi** 

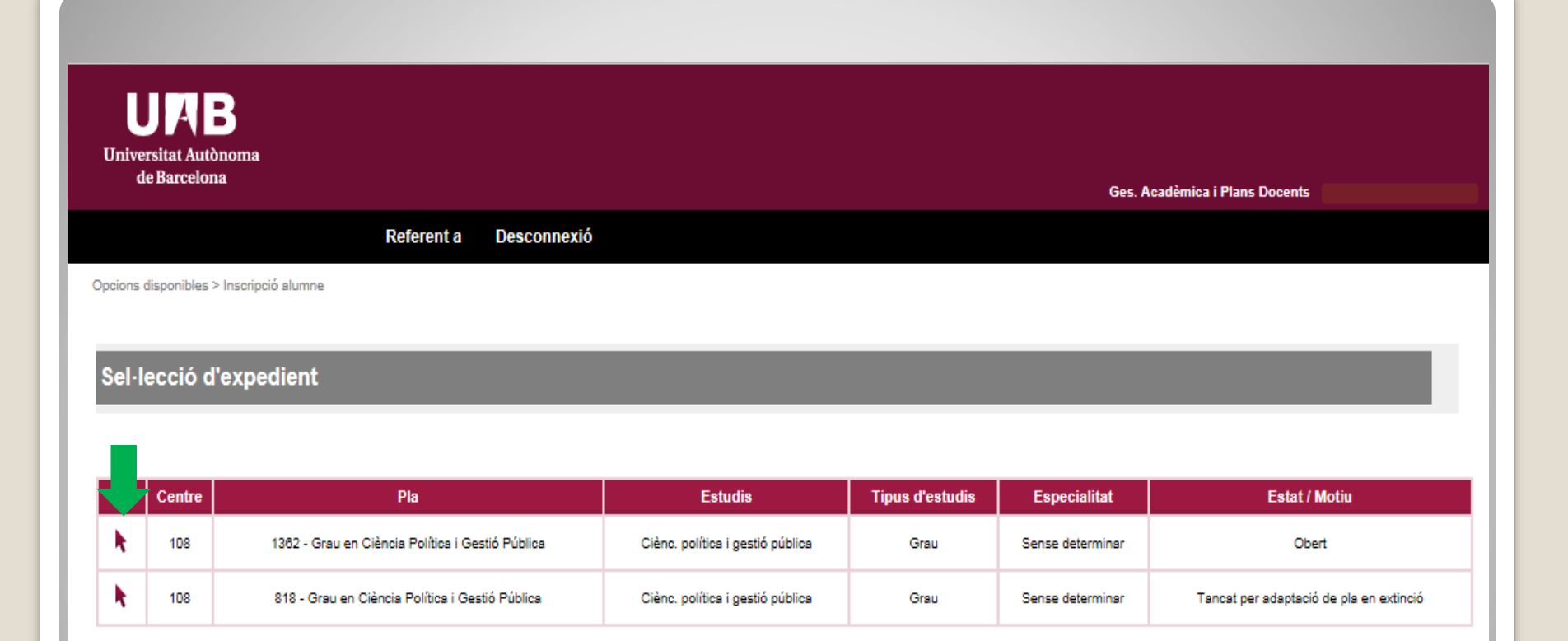

### Seleccionem el pla d'estudis en el qual es cursarà el TFG i en estat "Obert".

| Opcions disponibles > Inscr | ripció alumne                                 |                                           |                         |   |
|-----------------------------|-----------------------------------------------|-------------------------------------------|-------------------------|---|
| Inscripció d'alu            | mne                                           |                                           |                         |   |
| SELECCIO DE C               | CONVOCATORIA DE L'OFER                        | ΤΑ                                        |                         |   |
| Tipus d'assignatura         | 3                                             | 17: Pràctiques d'Empresa de Grau/Màster 🗸 |                         |   |
| Any Acadèmic                |                                               | 2016/17-0 🗸                               | Període Sense definir 🗸 | 1 |
| Convocatòria                |                                               |                                           |                         |   |
| Des de data                 |                                               |                                           | Fins a data             |   |
| Localitat                   |                                               | Qualsevol                                 | Torn Indiferent 🗸       |   |
| Període de l'oferta         |                                               | Qualsevol                                 |                         |   |
|                             | Ges. Acadèmica i Plans Docents / Opcions disp | ionibles > Inscripció alumne              |                         |   |
|                             |                                               |                                           |                         |   |
|                             | Inscripció d'alumne                           |                                           |                         |   |
|                             | - SELECCIÓ DE CONVOCATÒRIA DE L'O             | FEPTA                                     |                         |   |
|                             | Tinue d'assignatura                           | 17: Dràctiques d'Empresa de Graul/Aèster  |                         |   |
|                             | Any Acadèmic                                  |                                           | Període Sense definir   |   |
|                             | Convocatòria                                  | Qualsevol 🔺 xternes 💌                     |                         |   |
|                             | Des de data                                   | 2020/21-0                                 | Fins a data             |   |
|                             | Localitat                                     | 2019/20-0                                 | Torn Indiferent         |   |
|                             |                                               | 2018/19-0                                 |                         |   |
|                             |                                               | 2017/18-0                                 |                         |   |
|                             |                                               | 2015/16-0                                 | ✓ Acceptar              |   |
|                             |                                               | 2014/15-0                                 |                         |   |
|                             |                                               | 2013/14-0                                 |                         |   |
|                             |                                               | 2012/13-0                                 |                         |   |
|                             |                                               | 2011/12-0<br>2010/11-0                    |                         |   |
|                             |                                               | 2009/10-0                                 |                         |   |
|                             |                                               | 2008/09-0                                 |                         |   |
|                             |                                               | 2007/08-0                                 |                         |   |
|                             |                                               | 2006/07-0                                 |                         |   |
|                             |                                               | 2005/06-0                                 |                         |   |
|                             |                                               | 2004/05-0                                 |                         |   |
|                             |                                               | 2003/04-0<br>2002/03-0 -                  |                         |   |
|                             | -                                             |                                           |                         |   |
|                             | -                                             |                                           | V acadámi               |   |
| तिति                        |                                               |                                           | iv acauem               |   |

### Seleccionem l'any acadèmic en el qual realitzarem el TFG del desplegable

#### Inscripció d'alumne

| SELECCIÓ DE CONVOCATÒRIA DE L'OFERTA |                                           |             |               |
|--------------------------------------|-------------------------------------------|-------------|---------------|
| Tipus d'assignatura                  | 17: Pràctiques d'Empresa de Grau/Màster 🔻 |             |               |
| Any Acadèmic                         | 2018/19-0 💌                               | Període     | Sense definir |
| Convocatòria                         | 151: Pràctiques Externes                  |             |               |
| Des de data                          |                                           | Fins a data |               |
| Localitat                            | 151: Pràctiques Externes                  | Torn        | Indiferent 💌  |
| Període de l'oferta                  | Qualsevol                                 |             |               |
|                                      |                                           |             |               |
|                                      | Tormar Acc                                | entar       |               |

### **Seleccionarem la convocatòria: 396 Treball de Fi de Grau**

Ges. Acadèmica i Plans Docents / Opcions disponibles > Inscripció alumne

#### Inscripció d'alumne

| SELECCIÓ DE CONVOCATÒRIA DE L'OFERTA |                                           |             |               |  |
|--------------------------------------|-------------------------------------------|-------------|---------------|--|
| Tipus d'assignatura                  | 17: Pràctiques d'Empresa de Grau/Màster 💌 |             |               |  |
| Any Acadèmic                         | 2018/19-0 💌                               | Període     | Sense definir |  |
| Convocatòria                         | 151: Pràctiques Externes 💌                |             |               |  |
| Des de data                          |                                           | Fins a data |               |  |
| Localitat                            | Qualsevol 💌                               | Torn        | Indiferent    |  |
| Període de l'oferta                  | Qualsevol                                 |             |               |  |
|                                      |                                           |             |               |  |
| Tornar Acceptar                      |                                           |             |               |  |

# Amb aquestes dades informades fem Acceptar

| Opcions disponibles > Inscripció alumne |
|-----------------------------------------|
|                                         |
|                                         |
|                                         |
| Inscripcio d'ofertes                    |
|                                         |
|                                         |
| EXPEDIENT                               |
|                                         |
|                                         |
|                                         |
|                                         |
|                                         |

OPCIONS SELECCIONADES (0)

| Ordre de<br>preferència | Oferta      | Departament/Àrea/Servei on es<br>realitzarà la pràctica | Institució | Places<br>disponibles<br>Torn Remuneradabossa<br>E |
|-------------------------|-------------|---------------------------------------------------------|------------|----------------------------------------------------|
|                         | Assignada 🌔 | No assignat                                             |            |                                                    |
|                         |             |                                                         |            |                                                    |

S Tornar

OPCIONS NO SELECCIONADES

| Oferta<br>B                                                      | Departament/Àrea/Servei on es realitzarà la<br>pràctica | Institució | Places<br>disponibles<br>C | Remunerada<br>Ə | Tipus<br>bossa<br>E |
|------------------------------------------------------------------|---------------------------------------------------------|------------|----------------------------|-----------------|---------------------|
| Activa Prospect, S.L. Research & Solutions -<br>B62799069 (5388) | Activa Prospect, S.L. Research & Solutions              |            | 1                          | No              | No                  |
| Agència Catalana de Joventut - Q0801485D (5435)                  | Agència Catalana de Joventut                            |            | 1                          | No              | No                  |
| Agència Catalana de la Joventut - S-081101-G (5467)              | 5467) OBSERVATORI CATALÀ DE LA JOVENTUT                 |            | 1                          | No              | No                  |
| Agènaia Catalana da la Javantut - € 094404 C (E469)              | OPPERVIATORI CATALÀ DE LA JOVENITUT                     |            |                            | NI              | AL-                 |

### Apareixerà el catàleg d'ofertes

#### Detall de l'oferta

| Codi d'oferta                                           | 5388                                                                                                    |
|---------------------------------------------------------|----------------------------------------------------------------------------------------------------|
| Origen de l'oferta                                      | Universidad                                                                                                    |
| Convocatòria de l'oferta                                | 117 - Pràctiques Externes                                                                                                    |
| Any Acadèmic                                            | 2017/18-0                                                                                                    |
| Període                                                 | Anual                                                                                                    |
| Període de l'oferta                                     | Anual                                                                                                    |
| Tipus d'assignatura                                     | 17: Pràctiques d'Empresa de Grau/Màster                                                                                                    |
| Títol oferta                                            | Activa Prospect, S.L. Research & Solutions - B62799069                                                                                                    |
| Descripció                                              | Perfil professional que fomenta: Investigador/a, Tècnic/a projectes intervenció social i Tècnic/a avaluació polítiques públiques                                                                                                    |
| Tasques a realitzar per l'alumne                        | Realització de recerca i anàlisi de dades relacionats amb projectes concrets que s'estiguin realitzant a l'empresa. Participació<br>en treballs de camp qualitatiu i/o quantitatiu que hi hagi en curs (entrevistes personals o grups de discussió, enquestes<br>telefòniques o presencials) i en l'anàlisi i buidat dels resultats dels mateixos. Participació en l'explotació dels resultats a nivell<br>estadístic (excel o SPSS). Participació en reunions de treball i de contrast amb clients. |
| Coneixements o formació                                 | D'idiomes: CATALÀ De coneixement de programes informàtics: OFFICE Altres requisits: DISPONIBILITAT I FLEXIBILITAT DE<br>MOBILITAT Lloc de realització de les pràctiques: Cerdanyola del Vallès                                                                                                    |
| Nombre de places / assignades                           | 1/0                                                                                                    |
| Realitzar en grup                                       | No                                                                                                    |
| Departament/Àrea/Servei on es<br>realitzarà la pràctica | Activa Prospect, S.L. Research & Solutions                                                                                                    |
| Institució                                              |                                                                                                    |
| Hores totals en el centre de treball                    | hores 190                                                                                                    |
| Càrrega lectiva en crèdits                              | 12.0                                                                                                    |
| Remunerada                                              | No                                                                                                    |
|                                                         |                                                                                                    |
|                                                         |                                                                                                    |
| CALENDARI                                               |                                                                                                    |

### Si ens posem a sobre de l'oferta podrem llegir les condicions de la mateixa, així com el calendari

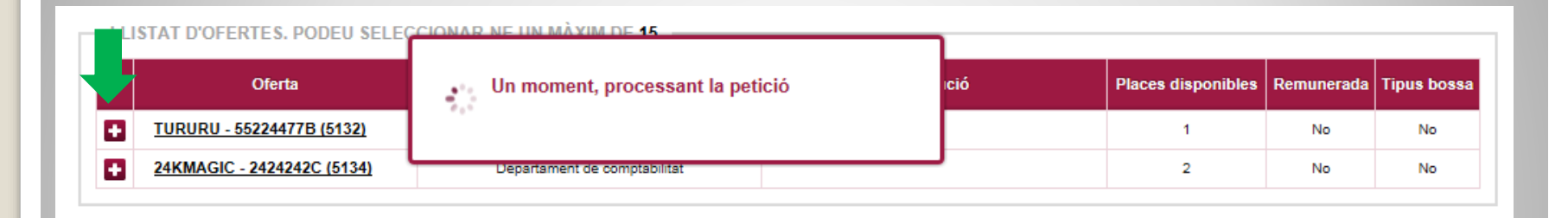

### S'hauran de seleccionar les ofertes, 10 opcions com a mínim i 15 com a màxim. I Gravar.

|       | Universitat Autònoma<br>de Barcelona<br>Reso                         | guard inscripció ofertes        | Data: 26/09/2016 |
|-------|----------------------------------------------------------------------|---------------------------------|------------------|
|       | DADES DE L'ESTUDIANT<br>Estudiant<br>Centre                          | Pla Estudis                     |                  |
|       | DADES DE LA CONVOCATÒRIA<br>Any acadèmic 2016/2017-0<br>Convocatòria | Període Anual<br>Núm. opcions 1 |                  |
|       | <u>Ofertes inscrites</u><br><u>Núm. de preferència</u><br>1 Eundació |                                 | Remunerada       |
| Al fi | nalitzar la                                                          | tria rebr                       | eu per           |
| d'ins | eu electro<br>scripció d'                                            | onic un "R<br>ofertes"          | lesguard         |

### **Coses a tenir en compte:**

- Llegeix amb atenció la formació requerida a les diferents ofertes. I para atenció en si és o no possible presentar el TFG al febrer.
- 2. Hi ha ofertes de **TFG idèntiques**, pots seleccionar-ne més d'una, tot indicant els diferents codis associats a la mateixa.
- La darrera tria guardada serà la que s'utilitzarà per fer l'assignació. Pots entrar i modificar la teva selecció les vegades que vulguis.